### การกำหนดการแสดงผลของ Windows 7

| Screen Saver Settings                        |                                                              | <b>`</b> |
|----------------------------------------------|--------------------------------------------------------------|----------|
| Screen Saver                                 |                                                              |          |
|                                              |                                                              |          |
| (None)                                       | Settings Preview                                             |          |
| Wait: 6 🔺 mi                                 | nutes 🔲 On resume, display logon screen                      |          |
| Power management                             |                                                              |          |
| Conserve energy or n<br>brightness and other | naximize performance by adjusting display<br>power settings. |          |
| Change power setting                         | <u>35</u>                                                    |          |
| ·                                            |                                                              |          |
|                                              | OK Cancel A                                                  | oply     |
|                                              |                                                              |          |

Screen Saver

เลือกรูปแบบของที่ต้องการ ตั้งค่ารูปแบบของ screen saver ที่เลือก

### การกำหนดการแสดงผลของ Windows 7

| Screen Saver Settings                        |                                                              | ^ |
|----------------------------------------------|--------------------------------------------------------------|---|
| Screen Saver                                 |                                                              |   |
|                                              |                                                              |   |
| Screen saver<br>(None)                       | Settings     Preview                                         |   |
| Wait: 6 📩 mi                                 | inutes 🔲 On resume, display logon screen                     |   |
| Power management                             |                                                              |   |
| Conserve energy or n<br>brightness and other | naximize performance by adjusting display<br>power settings. |   |
| Change power setting                         | <u>gs</u>                                                    |   |
|                                              | OK Cancel Apply                                              |   |
|                                              |                                                              |   |

Screen Saver

เลือกรูปแบบของที่ต้องการ ตั้งค่ารูปแบบของ screen saver ที่เลือก แสดงตั<u>วอย่างที่เลือกและตั้งค่า</u>

### การกำหนดการแสดงผลของ Windows 7

| Screen Saver Settings                        |                                                              | × |
|----------------------------------------------|--------------------------------------------------------------|---|
| Screen Saver                                 |                                                              |   |
|                                              |                                                              |   |
| Screen saver                                 | Settings     Preview                                         | ן |
| Wait: 6 🚔 mi                                 | nutes 🔲 On resume, display logon screen                      |   |
| Power management                             |                                                              | ĥ |
| Conserve energy or n<br>brightness and other | naximize performance by adjusting display<br>power settings. |   |
| Change power setting                         | 35                                                           |   |
| L                                            | OK Cancel Apply                                              |   |

Screen Saver

เลือกรูปแบบของที่ต้องการ ตั้งค่ารูปแบบของ screen saver ที่เลือก แสดงตัวอย่างที่เลือกและตั้งค่า กำหนดเวลาการทำงาน เมื่อไม่มีการใช้งานเครื่อง

### การกำหนดการแสดงผลของ Windows 7

| Screen Saver Settings                                                      |                                                                    |
|----------------------------------------------------------------------------|--------------------------------------------------------------------|
| Screen Saver                                                               |                                                                    |
| 6                                                                          |                                                                    |
| (None)                                                                     | Settings     Preview                                               |
| Wait: 6 🚔 m                                                                | inutes 🔲 On resume, display logon screen                           |
| Power management                                                           |                                                                    |
| Conserve energy or r<br>brightness and other<br><u>Change power settin</u> | naximize performance by adjusting display<br>power settings.<br>gs |
|                                                                            | OK Cancel Apply                                                    |

Screen Saver

ตั้งค่าเรียบร้อย Click ที่ปุ่ม OK Cancel หรือ Apply ตามต้องการ

# Folder ที่ควรรู้จัก

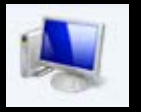

Computer แสดงอุปกรณ์ และ Drive ที่อยู่ภายเครื่องทั้งหมด

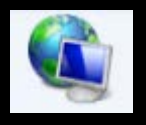

Network

ที่รวมของเครื่องมือหรืออุปกรณ์ต่างๆ ที่เรียกใช้ ผ่านระบบเครือข่าย

# Folder ที่ควรรู้จัก

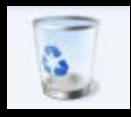

Recycle Bin ที่รวบรวมข้อมูลต่างๆ ที่ถูกลบ รอการลบอย่าง ถาวร หรือรอการกู้คืน (Restore)

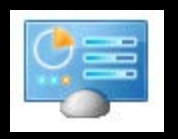

### Control Panel

ที่รวบรวมคำสั่งที่ใช้ในการตั้งค่า และ ควบคุม การทำงานทั้งหมดภายในระบบ

### การกำหนดคุณสมบัติของ Folder

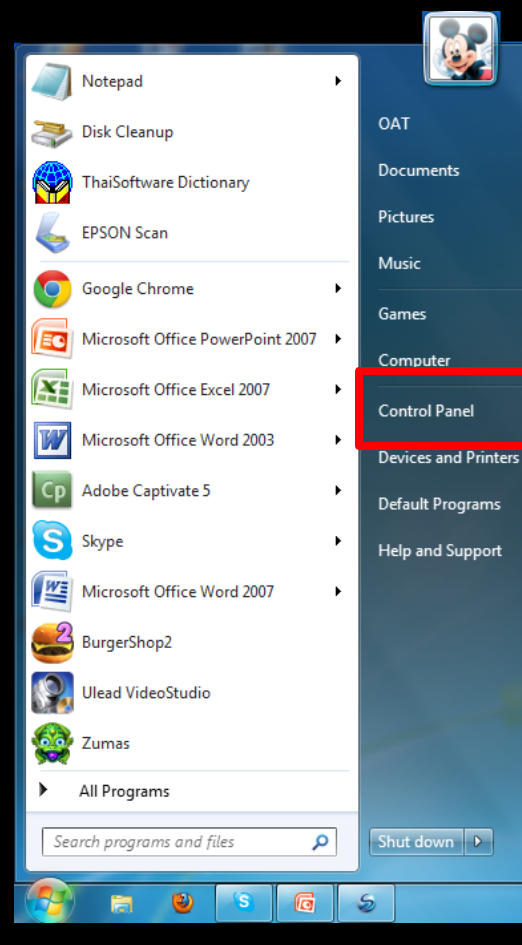

1. Click ที่ start button

2. Click เลือกที่ Control Panel

ents

l Panel

Programs d Support

vn 🕨

### การกำหนดคุณสมบัติของ Folder

|     | Notepad •                        |          |
|-----|----------------------------------|----------|
| 3   | Disk Cleanup                     | OAT      |
|     | ThaiSoftware Dictionary          | Docur    |
| 4   | EPSON Scan                       | Picture  |
| 0   | Google Chrome                    | Music    |
|     | Microsoft Office PowerPoint 2007 | Game     |
| X   | Microsoft Office Excel 2007      | Comp     |
| W   | Microsoft Office Word 2003       | Contro   |
| Ср  | Adobe Captivate 5                | Device   |
| S   | Skype 🕨                          | Help a   |
|     | Microsoft Office Word 2007       | r icip d |
| 2   | BurgerShop2                      |          |
|     | Ulead VideoStudio                |          |
|     | Zumas                            |          |
| •   | All Programs                     |          |
| Sea | rch programs and files           | Shut d   |
|     |                                  |          |

1. Click ที่ start button

2. Click เลือกที่ Control Panel

จะปรากฏ window ของ
 Control Panel ขึ้นมา

### การกำหนดคุณสมบัติของ Folder

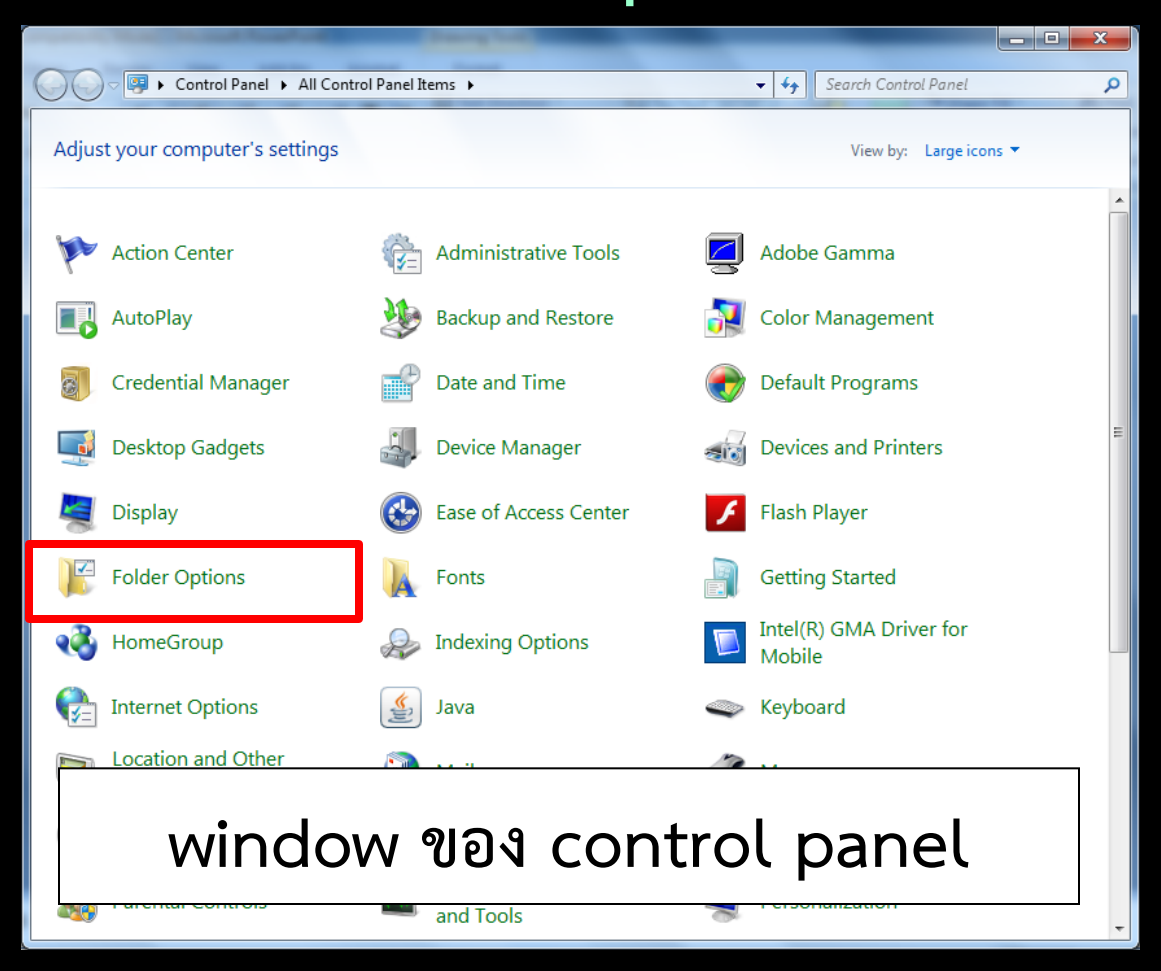

Click เลือกที่ icon Folder options ดังภาพ จากนั้นจะมี window ใหม่ปรากฏขึ้นมาก

### การกำหนดคุณสมบัติของ Folder

| Folder Options                                                                                                    |
|----------------------------------------------------------------------------------------------------|
| General Chew Search                                                                                                    |
| Browse folders<br>Open each folder in the same window<br>Open each folder in its own window                                                                                                    |
| Click items as follows<br>Single-click to open an item (point to select)<br>Underline icon titles consistent with my browser<br>Underline icon titles only when I point at them<br>Double-click to open an item (single-click to select)                                                                                                    |
| Navigation pane          Image: Show all folders         Image: Show all folders         Image: Show all folders         Image: Show all folders         Image: Show all folders         Image: Show all folder         Image: Show all folders         Image: Show all folders         Image: Show all folders         Image: Show all folders         Image: Show all folder         Image: Show all folder |
| How do I change folder options?                                                                                                    |
| OK Cancel Apply                                                                                                    |

Click เลือกที่ Tab ของ General ดังภาพ

### การกำหนดคุณสมบัติของ Folder

| Folder Options                                                                                                    |
|----------------------------------------------------------------------------------------------------|
| General View Search                                                                                                    |
| Browse folders<br>Open each folder in the same window<br>Open each folder in its own window                                                                                                    |
| Click items as follows<br>Single-click to open an item (point to select)<br>Underline icon titles consistent with my browser<br>Underline icon titles only when I point at them<br>Double-click to open an item (single-click to select)                                                                                                    |
| Navigation pane<br>Navigation pane<br>Naviga |
| How do I change folder options?<br>OK Cancel Apply                                                                                                    |

### **Browse folders**

### การกำหนดคุณสมบัติของ Folder

| Folder Options                                                            | x   |
|---------------------------------------------------------------------------|-----|
| General View Search                                                       |     |
| Prowee felders                                                            |     |
| Open each folder in the same window                                       |     |
| C Open each folder in its own window                                      | ן   |
| Click items as follows                                                    | - I |
| Single-click to open an item (point to select)                            |     |
| Underline icon titles consistent with my browser                          |     |
| <ul> <li>Double-click to open an item (single-click to select)</li> </ul> |     |
| <ul> <li>Navigation pane</li> </ul>                                       | 1   |
| Show all folders                                                          |     |
| Automatically expand to current folder                                    |     |
| Restore Defaults                                                          |     |
|                                                                           |     |
| Herri de Laborace falder antiana?                                         |     |
| now do i change tolder options ?                                          |     |
| OK Cancel Apply                                                           |     |

Browse folders

Open each folder in the same window ทำการเปิด Folder ใหม่ใน

window เดิม

### การกำหนดคุณสมบัติของ Folder

| Folder Options                                                                                                    |
|----------------------------------------------------------------------------------------------------|
| General View Search                                                                                                    |
| Browse folders                                                                                                    |
| Open each folder in its own window                                                                                                    |
| Click items as follows                                                                                                    |
| <ul> <li>Single-click to open an item (point to select)</li> <li>Underline icon titles consistent with my browser</li> <li>Underline icon titles only when I point at them</li> <li>Double-click to open an item (single-click to select)</li> </ul>                                                                                                    |
| Navigation pane                                                                                                    |
| Show all folders      Description:     Description: |
| Restore Defaults                                                                                                    |
| How do I change folder options?                                                                                                    |
| OK Cancel Apply                                                                                                    |

Browse folders

Open each folder in its own window

เปิด Folder ใน window ใหม่

### การกำหนดคุณสมบัติของ Folder

| Folder Options                                                                                                    |
|----------------------------------------------------------------------------------------------------|
| General View Search                                                                                                    |
| Browse folders<br>Open each folder in the same window<br>Open each folder in its own window                                                                                                    |
| Click items as follows  Single-click to open an item (point to select)  Underline icon titles consistent with my browser  Underline icon titles only when I point at them  Double-click to open an item (single-click to select)                                                                                                    |
| Navigation pane<br>Image: Image: Im |
| Restore Defaults                                                                                                    |
| How do I change folder options?                                                                                                    |
| OK Cancel Apply                                                                                                    |

### Click items as follows

### การกำหนดคุณสมบัติของ Folder

| Folder Options                                                                                                    |
|----------------------------------------------------------------------------------------------------|
| General View Search                                                                                                    |
| Browse folders                                                                                                    |
| Open each folder in the same window                                                                                                    |
| Open each toider in its own window                                                                                                    |
| Click items as follows                                                                                                    |
| <ul> <li>Single-click to open an item (point to select)</li> <li>Underline icon titles consistent with my browser</li> <li>Underline icon titles only when I point at them</li> </ul>                                                                                                    |
| Opuble-click to open an item (single-click to select)                                                                                                    |
| Navigation pane<br>Description Description Pane<br>Description Description Descripti Description Description Descripti Description Des |
| Restore Defaults                                                                                                    |
| How do I change folder options?                                                                                                    |
| OK Cancel Apply                                                                                                    |

Click items as follows

Single-click to open an item (point to select)

ให้ทำการเปิด Folder โดยการ click

### การกำหนดคุณสมบัติของ Folder

| Folder Options                                                            |
|---------------------------------------------------------------------------|
| General View Search                                                       |
| Browse folders                                                            |
| Open each folder in its own window                                        |
| Click items as follows                                                    |
| Underline icon titles consistent with my browser                          |
| <ul> <li>Double-click to open an item (single-click to select)</li> </ul> |
| Navigation pane                                                           |
| Show all folders      Mathematically expand to current folder             |
| Restore Defaults                                                          |
| How do I change folder options?                                           |
| OK Cancel Apply                                                           |

Click items as follows

Double-click to open and item (single-click to select)

เปิด Folder โดยการ double click

### การกำหนดคุณสมบัติของ Folder

| Folder Options                                                                                                    |      |  |  |  |
|----------------------------------------------------------------------------------------------------|------|--|--|--|
| General View Search                                                                                                    |      |  |  |  |
| Browse folders<br>Open each folder in the same window<br>Open each folder in its own window                                                                                                    |      |  |  |  |
| Click items as follows<br>Single-click to open an item (point to select)<br>Underline icon titles consistent with my browser<br>Underline icon titles only when I point at them<br>Double-click to open an item (single-click to select) |      |  |  |  |
| Navigation pane<br>Show all folders<br>Automatically expand to current folder<br>Restore Defau                                                                                                    | ılts |  |  |  |
| How do I change folder options?                                                                                                    |      |  |  |  |
| OK Cancel Ap                                                                                                    | oply |  |  |  |

ตั้งค่าเรียบร้อย Click ที่ปุ่ม OK Cancel หรือ Apply ตามต้องการ

### การใช้งาน Windows 7 การสร้าง Folder การสร้าง Folder ที่ desktop 1. Right click ที่บริเวณว่าง ๆ บน desktop View Sort by 2. จะมี shortcut menu ขึ้นมา click Refresh Paste Paste shortcut I Inda Danam

|   | Undo Rename                   | Ctrl+Z |     |                                       |
|---|-------------------------------|--------|-----|---------------------------------------|
| 5 | Groove Folder Synchronization | +      |     |                                       |
|   | จุณสมบัติด้านกราฟิก           |        |     |                                       |
|   | ตัวเลือกด้านกราฟิก            | •      |     |                                       |
|   | New                           | ÷      |     | Folder                                |
|   | Screen resolution             |        | ~   | Shortcut                              |
|   | Gadgets                       |        | 2   | Microsoft Office Access 2007 Database |
| 1 | Personalize                   |        | BHP | Windows Bitmap Image                  |

#### การใช้งาน Windows 7 การสร้าง Folder การสร้าง Folder ที่ desktop 1. Right click ที่บริเวณว่าง ๆ บน desktop View Sort by 2. จะมี shortcut menu ขึ้นมา click Refresh Paste Paste shortcut เลือกที่ New Ctrl+Z Undo Rename Groove Folder Synchronization จณสมบัติด้านกราฟิก ตัวเลือกด้านกราฟิก 3. เลือกที่ Folder New Folder

Shortcut

Screen resolution

Gadgets Personalize Microsoft Office Access 2007 Database

Windows Bitmap Image

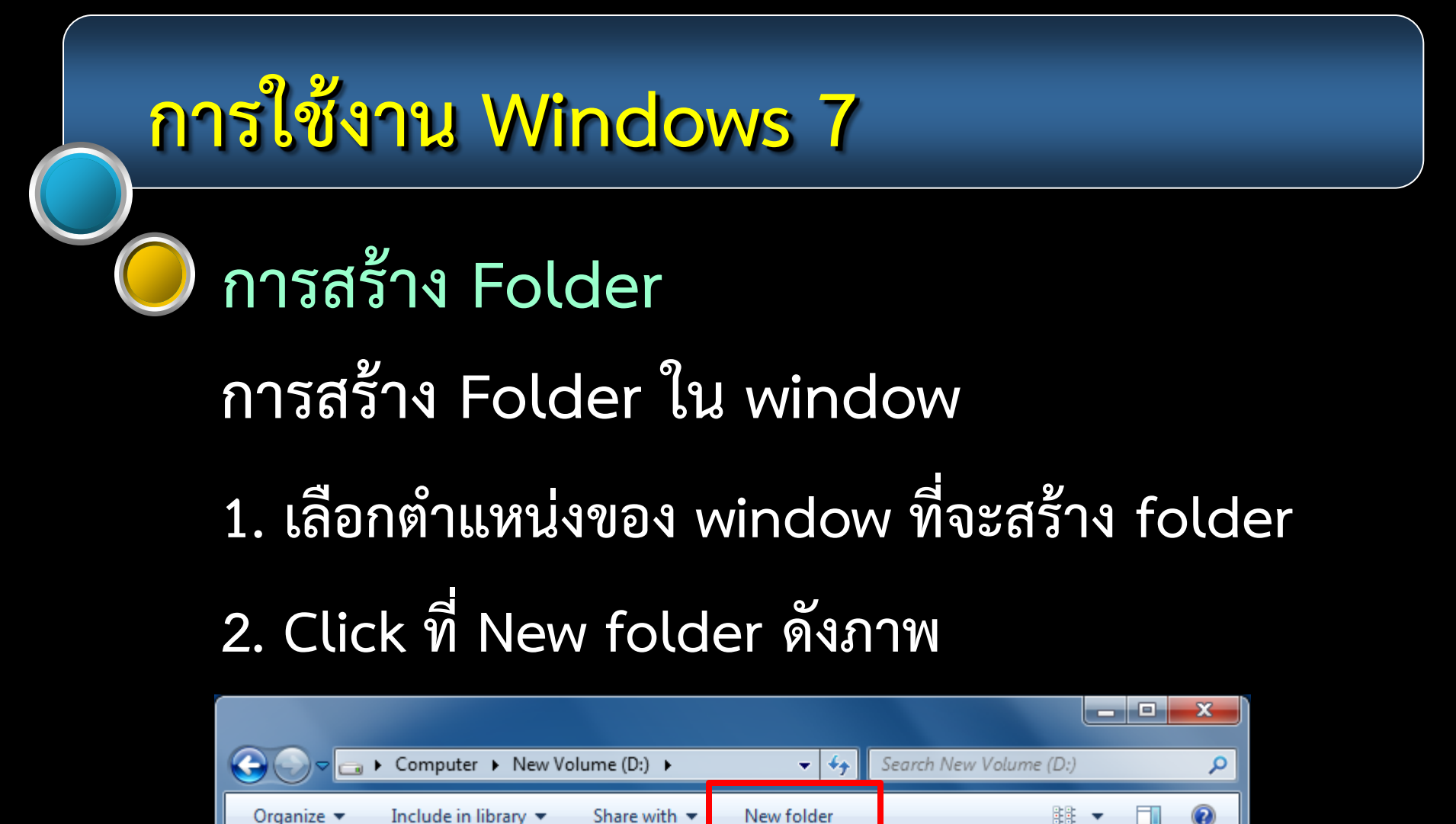

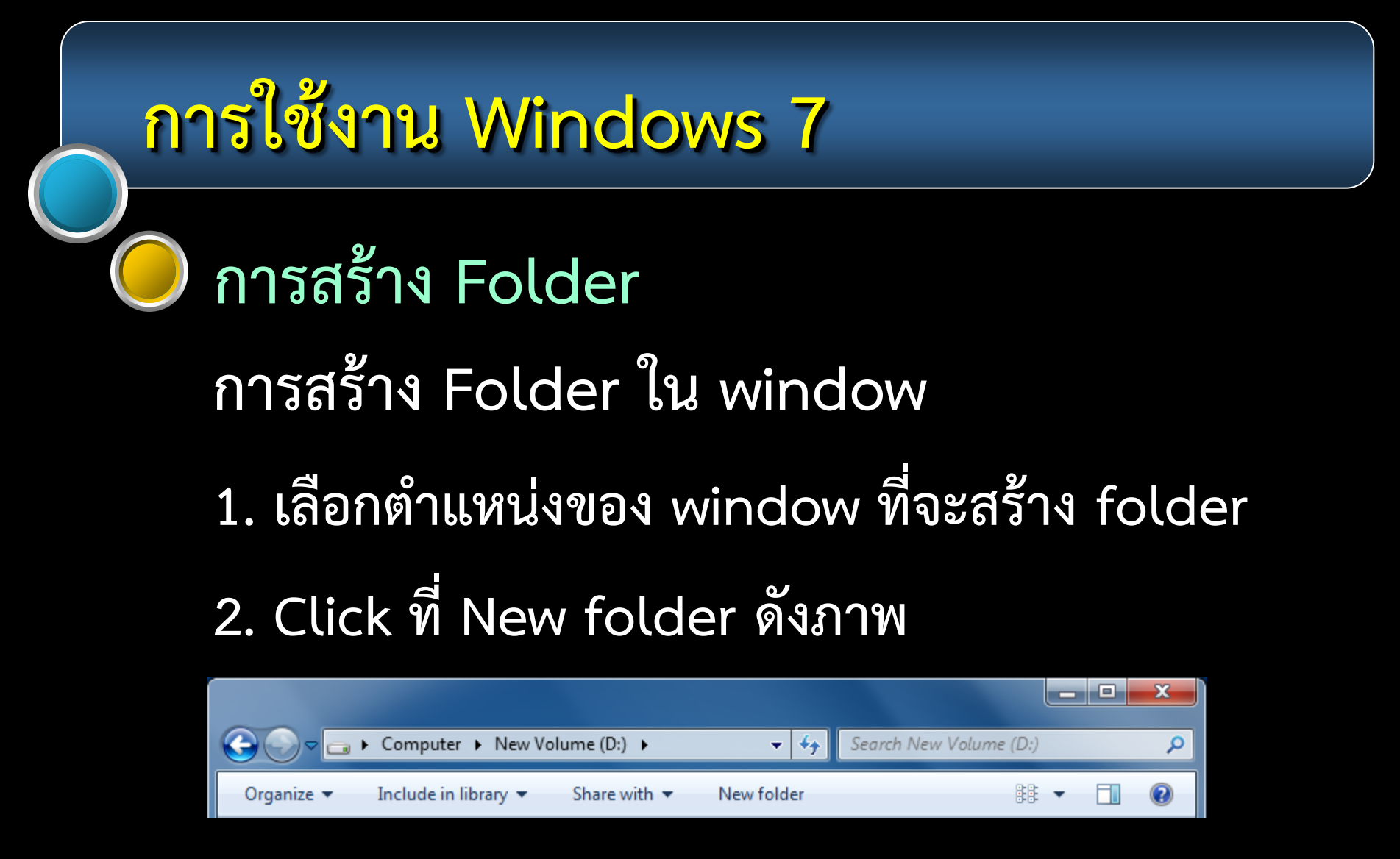

3. folder ใหม่จะปรากฏขึ้นในตำแหน่งที่กำหนดไว้

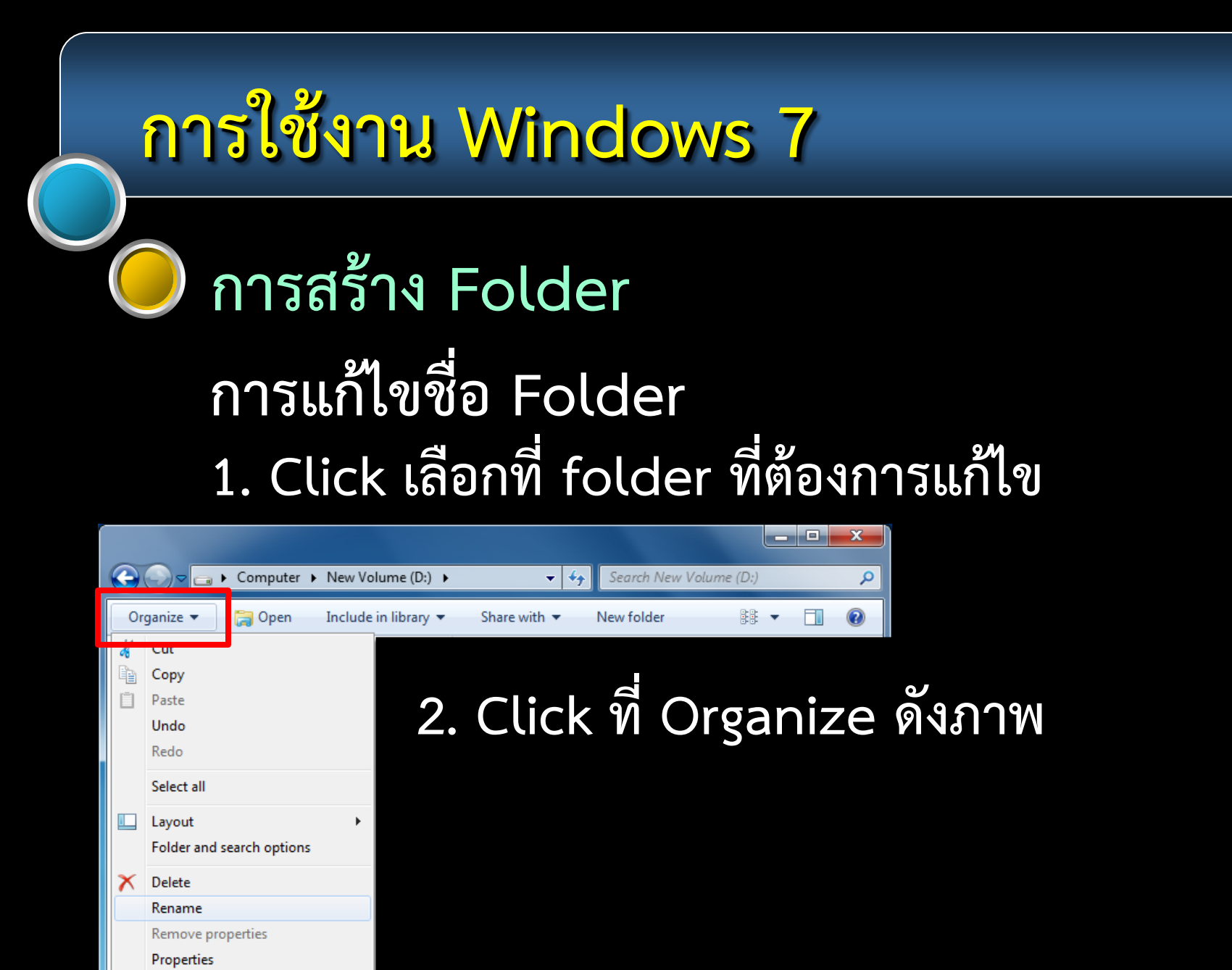

Close

# การใช้งาน Windows 7 การสร้าง Folder การแก้ไขชื่อ Folder 1. Click เลือกที่ folder ที่ต้องการแก้ไข

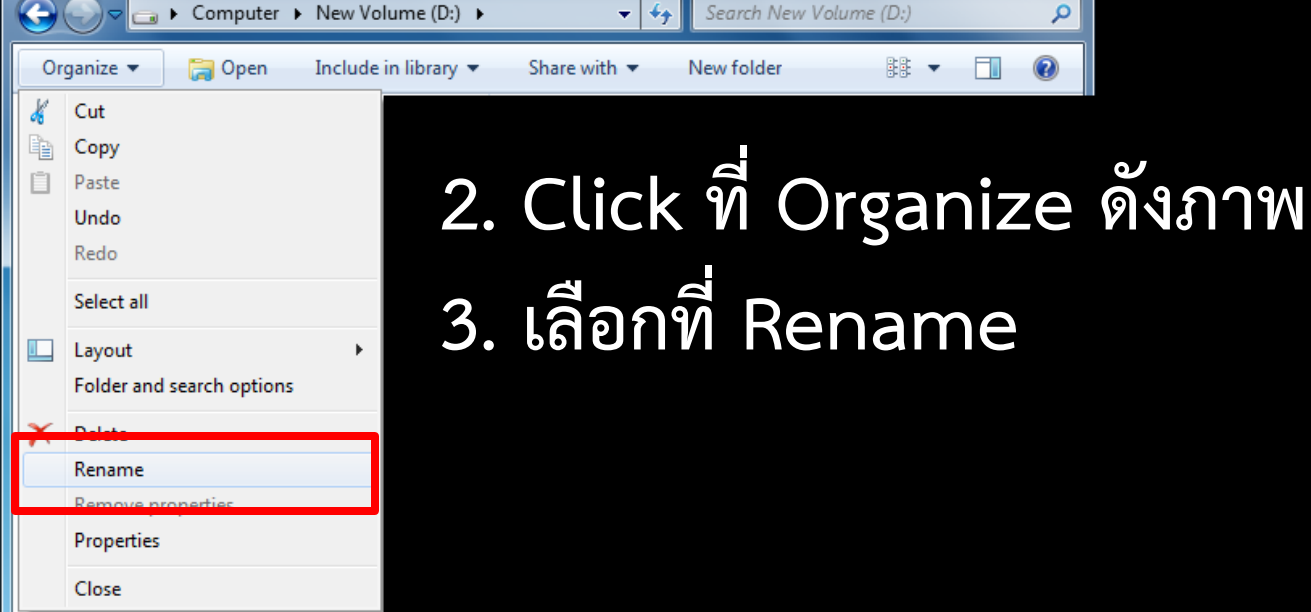

#### การใช้งาน Windows 7 การสร้าง Folder การแก้ไขชื่อ Folder 1. Click เลือกที่ folder ที่ต้องการแก้ไข x Computer New Volume (D:) ▼ 4+ Search New Volume (D:) Q ÷ -Organize 🔻 🔚 Open Include in library 🔻 Share with 💌 New folder Cut Copy 2. Click ที่ Organize ดังภาพ Paste Undo Redo Select all

3. เลือกที่ Rename

Layout

Delete Rename

Properties Close

Folder and search options

Remove properties

 จะมี high light เกิดขึ้นที่ชื่อของ folder แก้ไขชื่อตามต้องการ

### วิธีการเลือกข้อมูลใน Folder เลือกข้อมูลที่ไม่อยู่ติดกัน

| 🌀 🕤 🗢 📕 🕨 Computer 🔸 New V                                                                                                    | ′olume (D:) ▶ photo ▶                                                                                                    | <ul> <li>✓ ✓ f</li> <li>Search photo</li> </ul>                                                                                                    |
|----------------------------------------------------------------------------------------------------|----------------------------------------------------------------------------------------------------|----------------------------------------------------------------------------------------------------|
| Organize 🔻 📜 Open 🛛 Slide s                                                                                                    | how E-mail New folder                                                                                                    | ** <b>-</b> 0                                                                                                    |
| <ul> <li>★ Favorites</li> <li>■ Desktop</li> <li>③ Recent Places</li> <li>④ Downloads</li> <li>■ Desktop</li> <li>② Libraries</li> <li>③ Documents</li> <li>④ Music</li> <li>■ Pictures</li> <li>■ Videos</li> <li>≪ Homegroup</li> <li>◎ OAT</li> <li>1♥ Computer</li> <li>▲ WINDOWS (C:)</li> <li>□ New Volume (D:)</li> <li>▲ My Web Sites on MSN</li> <li>▲ Nero Scout</li> <li>♥ Neto scout</li> <li>♥ Neto scout</li> <li>♥ Neto scout</li> </ul> | i animal<br>animation<br>cartoon wall<br>cartoon wall<br>cilipart<br>cilipart<br>color paint<br>fruit PNG<br>logo wayustus<br>National Geographic<br>necklace<br>oat<br>other<br>photo travel<br>photo travel<br>photo travel<br>in celipaper<br>in fusifier<br>in stimuf<br>in stimuf | aussi swg 13 ss           im oussi swg 13 ss           im oussi station st           im oussi st           im oussi st           im oussi st           im oussi st           im oussi st           im oussi st           im oussi st           im oussi st           im oussi st           im oussi st           im oussi st           im oussi st           im ouss </th |
| Recycle Bin                                                                                                    | 퉲 ปราสาทหินพิมาย                                                                                                    | 17115_10523_110610185203_40.jpg                                                                                                    |

1. กดปุ่ม Ctrl ที่ keyboard ค้างไว้ 2. Click เลือกข้อมูลใน folder ตามต้องการ 3. ปล่อยมือจากปุ่ม Ctrl และ mouse pointer

10 items selected Date modified: 28/2/2009 12:14 - 20/4/2013 13:56

# วิธีการเลือกข้อมูลใน Folder เลือกข้อมูลที่อยู่ติดกัน

| 🚱 🕤 🗸 📕 🕨 Computer 🔸 New V                                                                                                    | olume (D:) 🔸 photo 🕨                                                                                                    | ✓ <sup>↓</sup> Search photo                                                                                                    |
|----------------------------------------------------------------------------------------------------|----------------------------------------------------------------------------------------------------|----------------------------------------------------------------------------------------------------|
| Organize 🔻 🛛 🗿 Open with ACDSe                                                                                                    | ee Pro 2 Slide show Print                                                                                                    | E-mail New folder 👫 🔻 🗍 🔞                                                                                                    |
| Organize       Open with ACDSE         ★ Favorites       ■         Desktop       ③         Recent Places       ●         Downloads       ●         ■       Desktop         〇       Desktop         〇       Downloads         ■       Desktop         〇       Downloads         ■       Desktop         〇       Desktop         〇       Desktop         〇       Desktop         〇       Desktop         〇       Desktop         〇       Desktop         〇       Desktop         〇       Desktop         〇       Desktop         〇       Desktop         〇       Monegroup         〇       OAT         ●       OAtnotok         ○       Network         ○       Control Panel         ○       Recycle Pin | animal     animal       animation     cartoon       cartoon wall     children_s_world-Vecto_AI       clipart     color paint       frame     frame       fruit PNG     logo waquestw       National Geographic     necklace       oat     other       photo travel     png picture       telephone wallpaper     โกรสัพท์       นันชอง     ปราสาทพิมพิมกม | E-mail         New Yolder         33         Image: Comparison of the system of the system o |
| ·                                                                                                    | •                                                                                                    | Þ                                                                                                    |

13 items selected Date taken: 22/1/2007 21:58 - 10/10... Rating: යි යි යි යි යි Tags: Add a tag 1. กดปุ่ม shift ที่ keyboard ค้างไว้

2. Click เลือกข้อมูลแรก และ สุดท้ายที่ต้องการ

 3. ปล่อยมื่อจากปุ่ม Shift และ mouse pointer

# วิธีการเลือกข้อมูลใน Folder

เลือกข้อมูลที่อยู่ใน row หรือ column เดียวกัน

| 🚱 🕤 🗢 📕 🕨 Computer 🔸 New V                                                                                                    | olume (D:) 🔸 photo 🕨          | ✓ <sup>4</sup> y Search photo                                                                                                    |
|----------------------------------------------------------------------------------------------------|-------------------------------|----------------------------------------------------------------------------------------------------|
| Organize 🔻 🔚 Open 🛛 Slide sl                                                                                                    | how E-mail New folder         | ** - 🔟 🔞                                                                                                    |
| Organize       Open       Slide si         Image: Slide si       Desktop       Slide si         Image: Slide si       Desktop       Slide si <tr< th=""><th>how E-mail New folder</th><th>BB *       Image: Constraint of the second second sec</th></tr<> | how E-mail New folder         | BB *       Image: Constraint of the second second sec |
| Control Panel Recycle Bin                                                                                                    | 🍌 น้องขึง<br>] ปราสาทหินพิมาย | 교 17115_10523_110610185130_MI.jpg<br>17115_10523_110610185203_40.jpg                                                                                                    |

Drag and drop คลุม
 row หรือ column
 ที่ต้องการ

 2. ปล่อย mouse pointer จะได้ข้อมูลที่เลือก

## วิธีการเลือกข้อมูลใน Folder เลือกข้อมูลทั้งหมดที่อยู่ใน folder

| $\bigcirc$ | Computer 🕨 New                                                                                                    | Volume (D:) ► photo ►                                                                                            | - + Search photo                                                                                                    |
|------------|----------------------------------------------------------------------------------------------------|----------------------------------------------------------------------------------------------------|----------------------------------------------------------------------------------------------------|
| 0          | rganize ▼ 😭 Open Slide                                                                                                    | show E-mail New folder                                                                                           | ## <b>-</b> 0                                                                                                    |
|            | Cut<br>Copy<br>Paste<br>Undo<br>Redo<br>Select all<br>Layout                                                                         | animation cartoon cartoon cartoon wall children_s_world-Vecto_AI clipart color paint frame                       | มารม สพฐ 13 รร           เมื่อ 0003.jpg           เมื่อ 1 inja.jpg           เมื่อ 5b19c4aba3ef948debfcebbd785b1c0e.jpg           เมื่อ 6bf8a24cd53ab08e4b1f31f6e199177b.jpg           เมื่อ 0014.jpg           เมื่อ 0015.jpg           เมื่อ 0017.jpg                                                                      |
| ×          | Folder and search options Delete Rename Remove properties Properties Close                                                           | ing fruit PNG<br>ingo waqussu<br>National Geographic<br>inccklace<br>ingo oat<br>ingo other<br>ingo photo travel | 19_3301_100327212251_ht.jpg         196_2345.jpg         196_2348.jpg         196_2348.jpg         1283c20c89562444c435da679df53c634.jpg         1179a7b1980eface37f9d6fb1fb93d30.jpg         2007-Gold-Pig-10-F6VDUBHT1L-1600x1200.jpg         126279d157e53fe7bf55bf8f921593285a.jpg                                       |
|            | → New Volume (D:)         → My Web Sites on MSN         ☆ Nero Scout         ♥ Network         ☞ Control Panel         ☞ Recycle Bin |                                                                                                    | frag         7538_9306_100317105349_25.jpg           frag         7538_10330_120131003214_69.jpg           frag         14859_10188_110112190910_6j.jpg           frag         14859_10188_110115092951_1T.jpg           frag         17115_10523_110610185130_VM.jpg           frag         17115_10523_110610185203_40.jpg |

1. Click ที่ Organize

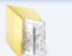

## วิธีการเลือกข้อมูลใน Folder เลือกข้อมูลทั้งหมดที่อยู่ใน folder

| $\Theta$                           | 🗢 퉬 🕨 Computer 🕨 New Volui                                                       | me (D:) 🔸 photo 🕨                                                                                                    | <ul> <li>Search photo</li> </ul>                                                                                                    |
|------------------------------------|----------------------------------------------------------------------------------|----------------------------------------------------------------------------------------------------|----------------------------------------------------------------------------------------------------|
| Organ                              | nize 🔻 🗦 Open 🛛 Slide show                                                       | / E-mail New folder                                                                                                    | ii - 🔟 🔞                                                                                                    |
| Cu<br>Cu<br>Cu<br>Uu<br>Ba<br>Se   | ut<br>opy<br>aste<br>ndo<br>selo<br>elect all                                    | animal<br>animation<br>cartoon<br>cartoon wall<br>children_s_world-Vecto_AI                                                                                                    | อบรม สพฐ 13 รร           เมิด003.jpg           เมิ 4 ninja.jpg           รb19c4aba3ef948debfcebbd785b1c0e.jpg           เชื 6bf8a24cd53ab08e4b1f31f6e199177b.jpg           เชื 0014.jpg                                                                                                    |
| La<br>Fo<br>X De<br>Re<br>Re<br>Pr | ayout   older and search options  elete ename emove properties roperties lose    | iccor paint<br>frame<br>fruit PNG<br>logo พ่อขุนราม<br>hational Geographic<br>necklace<br>oat<br>other<br>poto travel                                                                 | 12         0015.jpg           12         0017.jpg           13         19.3001_100327212251_ht.jpg           13         196_2345.jpg           12         196_2348.jpg           12         283c20c89562444c435da679df53c634.jpg           12         1179a7b1980eface37f9d6fb1fb93d30.jpg           12         207-Gold-Pig-10-F6VDUBHTLL-1600x1200.jpg           12         152-53fe7bf55bf88/21592852.ipg |
|                                    | New Volume (D:) My Web Sites on MSN Nero Scout Network Control Panel Recycle Bin | <ul> <li>photo taver</li> <li>photo taver</li> <li>photo taver</li> <li>telephone wallpaper</li> <li>wallpaper</li> <li>โกรศัพท์</li> <li>น้องชิง</li> <li>ปรากาทหินพีมงาย</li> </ul> | 1750171051017105349_25.jpg           17538_9306_100317105349_25.jpg           17538_10330_120131003214_69.jpg           1859_10188_110112190910_8.jpg           1859_10188_110115092951_1T.jpg           17115_10523_110610185130_MLjpg           17115_10523_110610185203_40.jpg                                                                                                    |

67 items selected Show more details. 1. Click ที่ Organize
 2. เลือก Select all

## วิธีการเลือกข้อมูลใน Folder เลือกข้อมูลทั้งหมดที่อยู่ใน folder

| Corganize       Open       Side show       E-mail       New folder       Search photo         Organize       Open       Side show       E-mail       New folder       Search photo         Copy       Image: Search photo       Image: Search photo       Search photo       Search photo         Copy       Image: Search photo       Image: Search photo       Search photo       Search photo         Paste       Image: Search photo       Image: Search photo       Search photo       Search photo         Undo       Image: Search photo       Image: Search photo       Search photo       Search photo         Select all       Image: Search photo       Image: Search photo       Search photo       Search photo         Layout       Image: Search photo       Image: Search photo       Image: Search photo       Search photo         Folder and search options       Image: Search photo       Image: Search photo       Image: Search photo       Search photo         Motor       Image: Search photo       Image: Search photo       Image: Search photo       Search photo         Select all       Image: Search photo       Image: Search photo       Image: Search photo       Search photo         Motor       Image: Search photo       Image: Search photo       Image: Search photo       Image: Sea                                                                                                    |
|----------------------------------------------------------------------------------------------------|
| Organize       Open       Slide show       E-mail       New folder       Image: Slide show       Image: Slide show       Image: Slide sho |
| Cut       animal       алын же 13 кк         Copy       animation       120003.jpg         Paste       cartoon       124 ninja.jpg         Undo       cartoon       125 b19c4aba3ef948debfcebbd785b1         Redo       children_s_world-Vecto_AI       126 bf8a24cd53ab08e4b1f31f6e19917         Select all       clipart       120015.jpg         Layout       frame       120017.jpg         Folder and search options       frame       19.3001_100327212251_ht.jpg         Delete       logo waxwsmal       1296_2345.jpg                                                                                                    |
| Rename       Image: National Geographic       Image: National Geographic         Remove properties       Image: National Geographic       Image: National Geographic         Properties       Image: National Geographic       Image: National Geographic         Close       Image: National Geographic       Image: National Geographic         Image: National Geographic       Image: National Geographic       Image: National Geographic         Close       Image: National Geographic       Image: National Geographic         Image: National Geographic       Image: National Geographic       Image: National Geographic         Close       Image: National Geographic       Image: National Geographic       Image: National Geographic         Image: National Geographic       Image: National Geographic       Image: National Geographic       Image: National Geographic         Close       Image: National Geographic       Image: National Geographic       Image: National Geographic       Image: National Geographic         Image: National Geographic       Image: National Geographic       Image: National Geographic       Image: National Geographic       Image: National Geographic         Image: National Geographic       Image: National Geographic       Image: National Geographic       Image: National Geographic       Image: National Geographic         Image: National Geographic       Image: National Geographic                                                    |

 Click ที่ Organize
 เลือก Select all
 ระบบก็จะทำการเลือก ข้อมูลใน folder ทั้งหมด

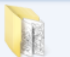

### วิธีการ cut ข้อมูลใน Folder 1. เลือกข้อมูลที่ต้องการใน folder

| $\bigcirc$ | 📀 🗢 📕 🕨 Computer 🕨 New V                                                                                                    | ′olume (D:) → photo → | ✓ 4y Search photo                                                                                                    |
|------------|----------------------------------------------------------------------------------------------------|-----------------------|----------------------------------------------------------------------------------------------------|
| 0          | rganize 🔻 📄 🍋 Open 🛛 Slide s                                                                                                    | how E-mail New folder | # • 🔟 🔞                                                                                                    |
|            | Cut<br>Copy<br>Paste<br>Undo<br>Redo<br>Select all<br>Layout<br>Folder and search options<br>Delete<br>Rename<br>Remove properties<br>Properties<br>Close<br>Close<br>Close<br>Wew Volume (D:)<br>My Web Sites on MSN<br>My Web Sites on MSN<br>Nero Scout<br>Network<br>Control Panel<br>O Recycle Bin |                       | ausu #wg 13 ss      dool 3.jpg      dool 3.jpg      dool 3.dool 3.dool 3.dool 3.dool 3.dool 3.dool 3.dool 3.jpg      dool 3.dool 3.dool 3.dool 3.dool 3.dool 3.jpg      dool 3.dool 3.dool 3.dool 3.dool 3.dool 3.jpg      dool 3.dool 3.dool 3.dool 3.dool 3.dool 3.jpg      dool 3.dool 3.dool 3.dool 3.dool 3.dool 3.dool 3.jpg      d |

2. Click ที่ Organize

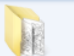

### วิธีการ cut ข้อมูลใน Folder 1. เลือกข้อมูลที่ต้องการใน folder

| 🕞 🕞 🗢 🚺 🕨 Computer 🕨 New V                                                                                                    | olume (D:) 🕨 photo 🕨           | ✓ 4y Search photo                                                                                                    |
|----------------------------------------------------------------------------------------------------|--------------------------------|----------------------------------------------------------------------------------------------------|
| Organize 🔻 🚞 Open Slide s                                                                                                    | how E-mail New folder          | ** - 🗊 🔞                                                                                                    |
| Organize ▼       Copen       Slide s         ✓       Cut         Copy       Paste         Undo       Redo         Select all       ✓         Layout       ▶         Folder and search options       ✓         Delete       Remove properties         Properties       Close         Close       My Web Sites on MSN         M Nero Scout       Nero Scout | how E-mail New folder          | BUSH 8WS 13 55           20003.jpg           24 ninja.jpg           25b19c4aba3ef948debfcebbd785b1c0e.jpg           26bf8a24cd53ab08e4b1f31f6e199177b.jpg           20017.jpg           20017.jpg           20017.jpg           2017.jpg           2019.jpg           2017.jpg           2019.jpg           2019.jpg           2021.jpg           2035.jpg           2035.jpg           2037.Gold-Pig-10-F6VDUBHT11.1600.1200.jpg           207-Gold-Pig-10-F6VDUBHT11.1600.1200.jpg           2077.s38_9306_100317105349_25.jpg           2038_10330_120131003214_69.jpg           2038_10330_120131003214_69.jpg           2038_14859_10188_110112190910_8.jjpg           204859_10188_110112190910_8.jjpg |
| 🧐 Control Panel<br>🔟 Recycle Bin                                                                                                    | 퉬 น่องขึ่ง<br>] ปราสาทหินพิมาย | 17115_10523_110610185130_MI.Jpg                                                                                                    |
|                                                                                                    | 4                              | N N                                                                                                    |

2. Click ที่ Organize
 3. เลือก cut

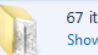

### วิธีการ cut ข้อมูลใน Folder 1. เลือกข้อมูลที่ต้องการใน folder

| $\bigcirc$ | 💽 🗢 🚺 🕨 Computer 🕨 New Vo                                                                                                    | lume (D:) 🕨 photo 🕨                                                                                                    | ✓ 4→ Search photo                                                                                                    |
|------------|----------------------------------------------------------------------------------------------------|----------------------------------------------------------------------------------------------------|----------------------------------------------------------------------------------------------------|
| 0          | rganize 🔻 😭 Open 🛛 Slide sh                                                                                                    | ow E-mail New folder                                                                                                    | ** • •                                                                                                    |
| 4<br>Da    | Cut<br>Copy                                                                                                    | animal animation                                                                                                    | \mu อบรม สพฐ 13 รร<br>1030003.jpg                                                                                                    |
| Ü          | Paste                                                                                                    | 🔒 cartoon                                                                                                    | 趯 ninja.jpg                                                                                                    |
|            | Undo<br>Redo                                                                                                    | cartoon wall<br>children_s_world-Vecto_AI                                                                                                    | 122 5b19c4aba3ef948debfcebbd785b1c0e.jpg<br>122 6bf8a24cd53ab08e4b1f31f6e199177b.jpg                                                                                                    |
|            | Select all                                                                                                    | lipart                                                                                                    | 10014.jpg                                                                                                    |
|            | Layout >                                                                                                    | li color paint                                                                                                    | 10015,jpg<br>10017.jpg                                                                                                    |
|            | Folder and search options                                                                                                    | Jago vizanucau                                                                                                    | 19_3301_100327212251_ht.jpg                                                                                                    |
| X          | Delete<br>Rename                                                                                                    | National Geographic                                                                                                    | 196_2348.jpg                                                                                                    |
|            | Remove properties                                                                                                    | lecklace                                                                                                    | 283c20c89562444c435da679df53c634.jpg                                                                                                    |
|            | Properties                                                                                                    | ) other                                                                                                    | 2007-Gold-Pig-10-F6VDUBHT1L-1600x1200.jpg                                                                                                    |
|            | Close                                                                                                    | 鷆 photo travel                                                                                                    | 100 6279d157e53fe7bf55bf8f921593285a.jpg                                                                                                    |
|            | 👝 New Volume (D:)                                                                                                    | png picture                                                                                                    | 100317105349_25.jpg                                                                                                    |
|            | 퉬 My Web Sites on MSN                                                                                                    | letephone wallpaper                                                                                                    | 10330_120131003214_69.jpg                                                                                                    |
|            | 💁 Nero Scout                                                                                                    | 🍌 wallpaper                                                                                                    | 14859_10188_110112190910_8j.jpg                                                                                                    |
|            | 🗣 Network                                                                                                    | 🍌 โกรศัพท์                                                                                                    | 14859_10188_110115092951_1T.jpg                                                                                                    |
|            | 📴 Control Panel                                                                                                    | 🍌 น้องขึง                                                                                                    | 17115_10523_110610185130_MI.jpg                                                                                                    |
|            | Recycle Bin                                                                                                    | 퉲 ปราสาทหินพิมาย                                                                                                    | 17115_10523_110610185203_40.jpg                                                                                                    |
| × 4        | Cut<br>Copy<br>Paste<br>Undo<br>Redo<br>Select all<br>Layout<br>Folder and search options<br>Delete<br>Rename<br>Remove properties<br>Properties<br>Close<br>Close<br>Close<br>Close<br>New Volume (D:)<br>My Web Sites on MSN<br>My Web Sites on MSN<br>My Nero Scout<br>Network<br>Control Panel<br>Marcel Bin | i animal<br>animation<br>cartoon wall<br>cartoon wall<br>clipart<br>color paint<br>fruit PNG<br>logo waqusens<br>National Geographic<br>necklace<br>oat<br>other<br>photo travel<br>photo travel<br>photo travel<br>photo travel<br>telephone wallpaper<br>wallpaper<br>i fasāwní<br>tušau | aussi stwg 13 ss           iaussi stwg 13 ss           iaussi stwg 14 ss           iaussi stwg 15 stwg 10 sta 10 sta 10 sta 10 sta 10 sta 10 sta 10 sta 10 sta 10 sta 10 sta 10 sta 10 sta 10 sta 10 sta 10 sta 10 sta 10 sta 10 sta 10 sta 10 sta 10 sta 10 sta 10 sta 10 sta 10 sta 10 sta 10 sta 10 sta 10 sta 10 sta 10 sta 10 st |

 Click ที่ Organize
 เลือก cut
 เลือกบริเวณที่ต้องการจะ วางข้อมูล แล้วเลือกที่ Organize ► Paste

### วิธีการ copy ข้อมูลใน Folder 1. เลือกข้อมูลที่ต้องการใน folder

| $\bigcirc$ | 🕗 🗢 📕 🕨 Computer 🕨 New V                                                                                                    | /olume (D:) ▶ photo ▶                                                                                                    | ✓ 4→ Search photo                                                                                                    |
|------------|----------------------------------------------------------------------------------------------------|----------------------------------------------------------------------------------------------------|----------------------------------------------------------------------------------------------------|
| 0          | Irganize 🔻 📄 🏹 Open 🛛 Slide s                                                                                                    | how E-mail New folder                                                                                                    | # • 🔟 🔞                                                                                                    |
|            | Cut<br>Copy<br>Paste<br>Undo<br>Redo<br>Select all<br>Layout<br>Folder and search options<br>Delete<br>Rename<br>Remove properties<br>Properties<br>Close<br>Close<br>Close<br>Wew Volume (D:)<br>My Web Sites on MSN<br>Nero Scout<br>Network<br>Site Control Panel<br>To Recycle Bin | มูล animal         มลาimation         มลาimation         มarimation         cartoon wall         catoon wall         clipart         color paint         frame         fruit PNG         logo waqusma         National Geographic         necklace         oat         other         photo travel         prog picture         telephone wallpaper         wallpaper         โทรสัพท์         นักษัน         ปราสาทพินพิมาม | ausu #wg 13 ss     inja.jpg     inja.jpg     ig 5b19<4aba3ef948debfcebbd785b1c0e.jpg     ig 6b78a24ca53ab08e4b1f31f6e199177b.jpg     ig 0014.jpg     ig 0015.jpg     ig 0017.jpg     ig 19_3301_100327212251_ht.jpg     ig 196_2348.jpg     ig 196_2348.jpg     ig 283c20c89562444c435da679df53c634.jpg     ig 119a7b1980eface37P3d6fb1fb93d30.jpg     ig 2007-Gold-Pig-10-F6VDUBHT1L-1600x1200.jpg     ig 6279d157e53fe7bd55bf8f921593285a.jpg     ig 7538_9306_100317105349_25.jpg     ig 7538_10330_12013003214_69.jpg     ig 14859_10188_110112190910_8j.jpg     ig 14859_10188_110115092951_1T.jpg     ig 1715_10523_110610185130_MI.jpg     ig 17115_10523_110610185203_40.jpg     ig 17115_10523_1106101850_04.jpg     ig 17115_10523_1106101850_04.jpg |

2. Click ที่ Organize

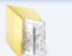

### วิธีการ copy ข้อมูลใน Folder 1. เลือกข้อมูลที่ต้องการใน folder

| 🚱 🕘 🗢 🔰 🕨 Computer 🕨 New V                                                                                                    | /olume (D:) ▶ photo ▶                                                                     | ✓ 4 Search photo                                                                                                    |  |  |  |  |
|----------------------------------------------------------------------------------------------------|-------------------------------------------------------------------------------------------|----------------------------------------------------------------------------------------------------|--|--|--|--|
| Organize 👻 🍃 Open 🛛 Slide s                                                                                                    | how E-mail New folder                                                                     | ii ▼ 🗍 🔞                                                                                                    |  |  |  |  |
| Organize       Open       Slide s         Image: Copy       Posec       Undo         Redo       Select all       Image: Copy         Image: Copy       Posec       Image: Copy         Image: Copy       Posec       Image: Copy         Image: Copy       Posec       Image: Copy         Image: Copy       Posec       Image: Copy         Image: Copy       Image: Copy       Image: Copy         Image: Copy       Image: Copy       Image: Copy         Image: Copy       Image: Copy       Image: Copy         Image: Copy       Image: Copy       Image: Copy         Image: Copy       Image: Copy       Image: Copy         Image: Copy       Image: Copy       Image: Copy         Image: Copy       Image: Copy       Image: Copy         Image: Copy       Image: Copy       Image: Copy         Image: Copy       Image: Copy       Image: Copy         Image: Copy       Image: Copy       Image: Copy         Image: Copy       Image: Copy       Image: Copy         Image: Copy       Image: Copy       Image: Copy         Image: Copy       Image: Copy       Image: Copy         Image: Copy       Image: Copy       Image: Copy | how E-mail New folder                                                                     | Image: Constraint of the second second sec |  |  |  |  |
| <ul> <li>Nero Scout</li> <li>Network</li> <li>Control Panel</li> <li>Recycle Bin</li> </ul>                                                                                                    | <ul> <li>พงกุมอุยุร</li> <li>โทรศัพท์</li> <li>น้องชิง</li> <li>ปราสาทหินพีมาย</li> </ul> | 14859_10188_110115092951_1T,jpg           17115_10523_110610185130_MLjpg           17115_10523_110610185203_40,jpg                                                                                                    |  |  |  |  |
|                                                                                                    | •                                                                                         | •                                                                                                    |  |  |  |  |

2. Click ที่ Organize
 3. เลือก copy

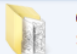

### วิธีการ copy ข้อมูลใน Folder 1. เลือกข้อมูลที่ต้องการใน folder

| $\bigcirc$ | 🕞 🗢 📕 🕨 Computer 🕨 New Vo                 | lume (D:) 🕨 photo 🕨                                                                                                    | ✓ 4y Search photo                                                                                                    |
|------------|-------------------------------------------|----------------------------------------------------------------------------------------------------|----------------------------------------------------------------------------------------------------|
| 0          | rganize 🔻 😭 Open 🛛 Slide sh               | ow E-mail New folder                                                                                                    | # · 🗍 🔞                                                                                                    |
|            | rganize                                   | ow     E-mail     New folder       Image: animal     Image: animation       Image: animation       Image: animation | Image: Control of the second second |
|            | Network     Control Panel     Recycle Bin | <ul> <li>แรงพา</li> <li>น้องขิง</li> <li>ปราสาทหินพิมาย</li> </ul>                                                                                                    | 1055_1052_110610185120_11.jpg           17115_10523_110610185130_MI.jpg           17115_10523_110610185203_40.jpg                                                                                                    |
|            |                                           |                                                                                                    |                                                                                                    |

 Click ที่ Organize
 เลือก copy
 เลือกบริเวณที่ต้องการจะ วางข้อมูล แล้วเลือกที่ Organize ► Paste

### วิธีการ Delete ข้อมูลใน Folder 1. เลือกข้อมูลที่ต้องการใน folder

| $\bigcirc$ | 🕞 🗢 📕 🕨 Computer 🕨 New \                                                                                                    | /olume (D:) ▶ photo ▶                                                                                                    | <ul> <li>✓ 4y Search photo</li> </ul>                                                                                                    |
|------------|----------------------------------------------------------------------------------------------------|----------------------------------------------------------------------------------------------------|----------------------------------------------------------------------------------------------------|
| -0         | rganize 🔻 📄 🏹 Open 🛛 Slide s                                                                                                    | how E-mail New folder                                                                                                    | ## <b>- @</b>                                                                                                    |
|            | Cut<br>Copy<br>Paste<br>Undo<br>Redo<br>Select all<br>Layout<br>Folder and search options<br>Delete<br>Rename<br>Remove properties<br>Properties<br>Close<br>Close<br>Close<br>New Volume (D:)<br>My Web Sites on MSN<br>My Web Sites on MSN<br>My Nero Scout<br>Network<br>Control Panel<br>Control Panel<br>Recycle Bin | ม animal         ม animation         ม cartoon wall         ม cartoon wall         ม cartoon wall         ม clipart         ม clipart         ม clipart         ม clipart         ม clipart         ม frame         ม fruit PNG         ม logo wayusาม         ม National Geographic         ม necklace         ม other         ม photo travel         ม prog picture         ม telephone wallpaper         ม พallpaper         ม พลงยิง         ม ปราสาทพิมพิมาย | auss #ws 13 ss     inja.jpg     inja.jpg     inja.japg     inja.jpg     inja.jpg     inja.japg     inja.jpg     inja.japg     inja.jap |

2. Click ที่ Organize

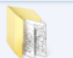

### วิธีการ Delete ข้อมูลใน Folder 1. เลือกข้อมูลที่ต้องการใน folder

| 🕞 🕘 🗢 📕 🕨 Computer 🕨 New V                                                                           | 'olume (D:) ▶ photo ▶                                                                                                    | ✓ 4→ Search photo                                                                                                    |
|----------------------------------------------------------------------------------------------------|----------------------------------------------------------------------------------------------------|----------------------------------------------------------------------------------------------------|
| Organize 🔻 😭 Open 🛛 Slide s                                                                          | how E-mail New folder                                                                                                    | # • 🔟 🔞                                                                                                    |
| ✓     Cut       □     Copy       □     Paste       Undo     Redo       Select all       □     Layout | animal animation cartoon cartoon wall children_s_world-Vecto_AI clipart color paint frame                                                   | <ul> <li>มารม สพฐ 13 รร</li> <li>เมื่อ 2003.jpg</li> <li>เมื่อ 2003.jpg</li> <li>รม 54.29</li> <li>รม 54.29</li></ul> |
| Folder and search options           X         Delete                                                 | 📔 fruit PNG<br>] logo พ่อขุณราม                                                                                                    | 19_3301_100327212251_ht.jpg<br>196_2345.jpg                                                                                                    |
| Rename<br>Remove properties<br>Properties<br>Close                                                   | Mational Geographic<br>coat<br>oat<br>photo travel                                                                                          | 196_2348.jpg<br>1179a7b1980eface37f9d6fb1fb93d30.jpg<br>1179a7b1980eface37f9d6fb1fb93d30.jpg<br>1179a7b1980eface37f9d6fb1fb93d30.jpg<br>1179a7b1980eface37f9d6fb1fb93d30.jpg<br>1117e50f279d157e53fe7bf55bf8f921593285a.jpg                                                                                                    |
| New Volume (D:)<br>My Web Sites on MSN<br>Moro Scout<br>Network<br>G Control Panel<br>Mecycle Bin    | <ul> <li>Ipng picture</li> <li>telephone wallpaper</li> <li>wallpaper</li> <li>โกรศัพท์</li> <li>น้องชิง</li> <li>ปราสาทหินศีมาย</li> </ul> | 2538_9306_100317105349_25.jpg<br>7538_10330_120131003214_69.jpg<br>1014859_10188_110112190910_8j.jpg<br>1014859_10188_110115092951_1T.jpg<br>10115_10523_110610185130_MI.jpg<br>101115_10523_110610185203_40.jpg                                                                                                    |
|                                                                                                    | 4                                                                                                    |                                                                                                    |

2. Click ที่ Organize
 3. เลือก Delete

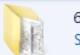

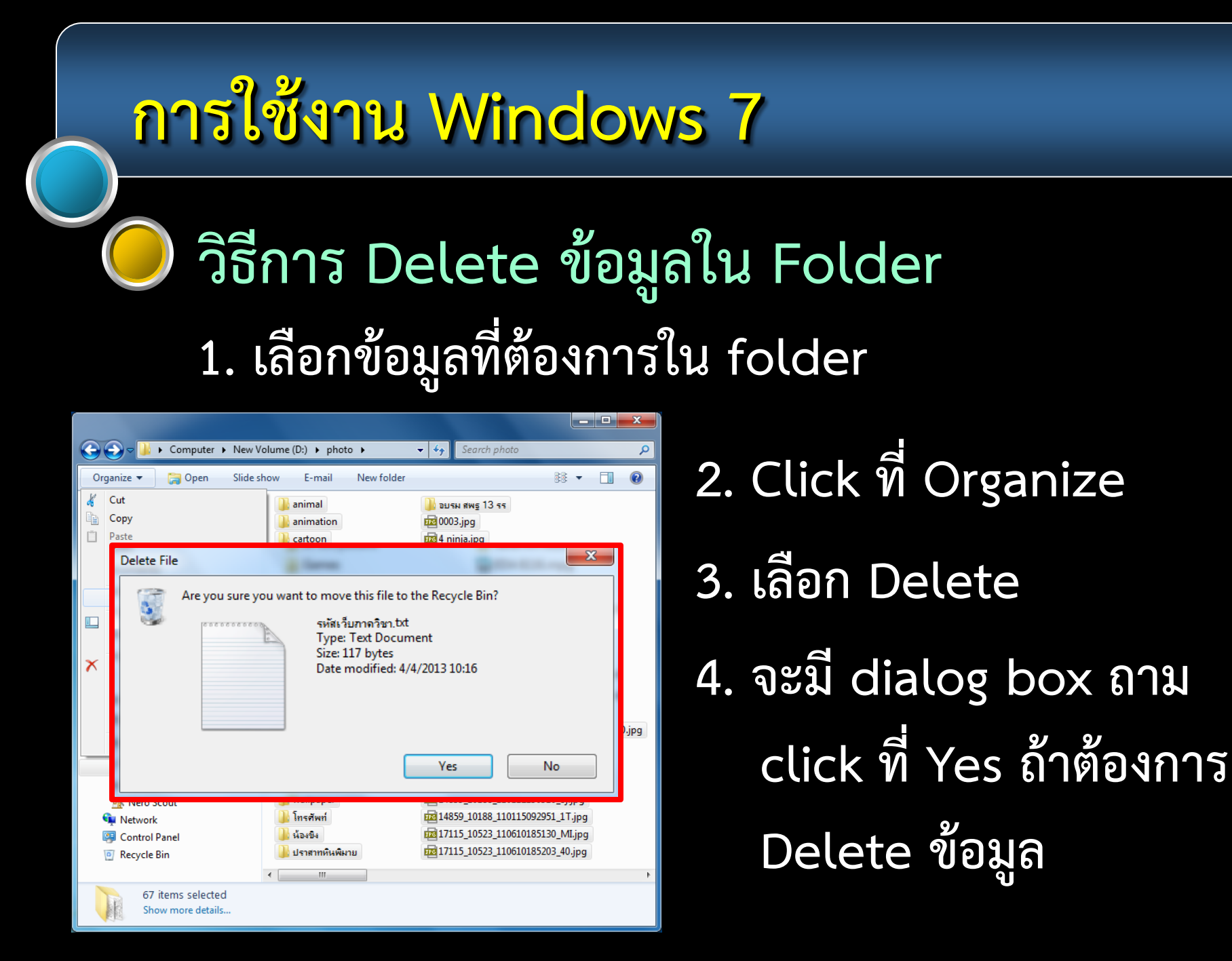

### วิธีการกู้ข้อมูล Restore หรือ Folder ที่ลบ 1. Double click เปิด Recycle Bin

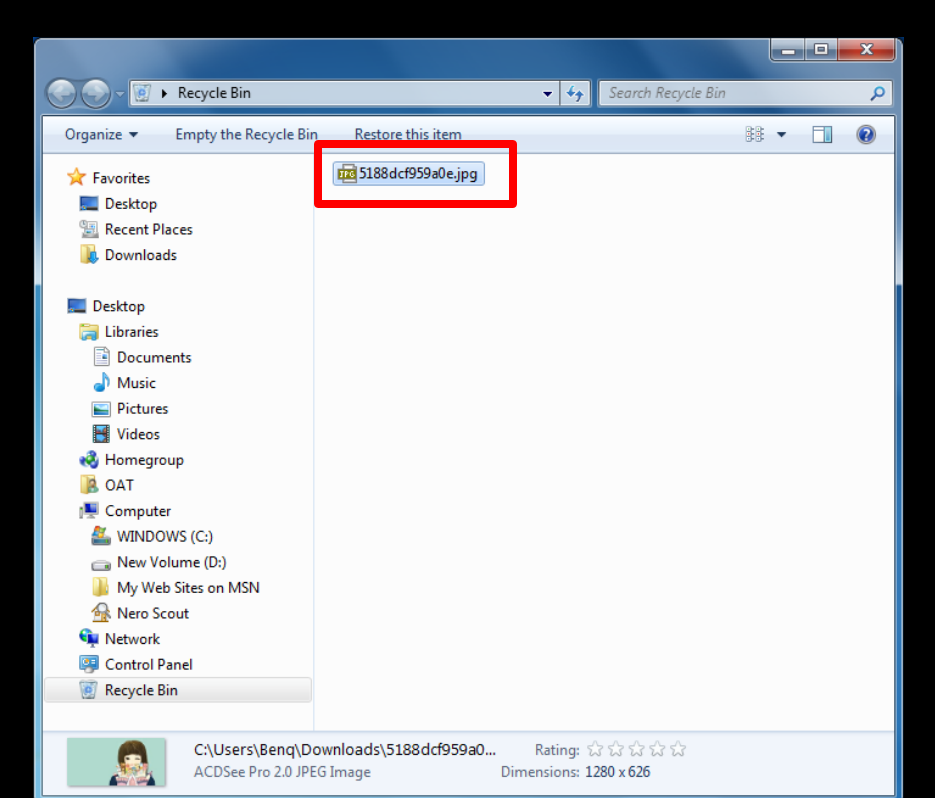

### 2. Click ที่ข้อมูลที่ต้องการกู้

### วิธีการกู้ข้อมูล Restore หรือ Folder ที่ลบ 1. Double click เปิด Recycle Bin

|                                                                                                    |                        |             |                    |   | x |
|----------------------------------------------------------------------------------------------------|------------------------|-------------|--------------------|---|---|
| Recycle Bin                                                                                                    |                        | <b>▼</b> 49 | Search Recycle Bin |   | Q |
| Organize 👻 Empty the Recycle Bir                                                                                                    | Restore this item      |             |                    | • | 0 |
| <ul> <li>★ Favorites</li> <li>■ Desktop</li> <li>™ Recent Places</li> <li>↓ Downloads</li> </ul>                                                                                                    | 723 5188 dcf959a0e.jpg |             |                    |   |   |
| E Desktop<br>Desktop<br>Documents<br>Music<br>Pictures<br>Videos<br>Homegroup<br>OAT<br>Computer<br>MINDOWS (C:)<br>New Volume (D:)<br>My Web Sites on MSN<br>New Socut<br>Network<br>Control Panel |                        |             |                    |   |   |
| Recycle Bin                                                                                                    |                        |             |                    |   |   |

2. Click ที่ข้อมูลที่ต้องการกู้
 3. Click เลือกที่
 Restore this item
 ข้อมูลจะกลับไปอยู่ที่
 ตำแหน่งเดิมก่อนที่จะลบ

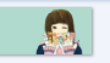